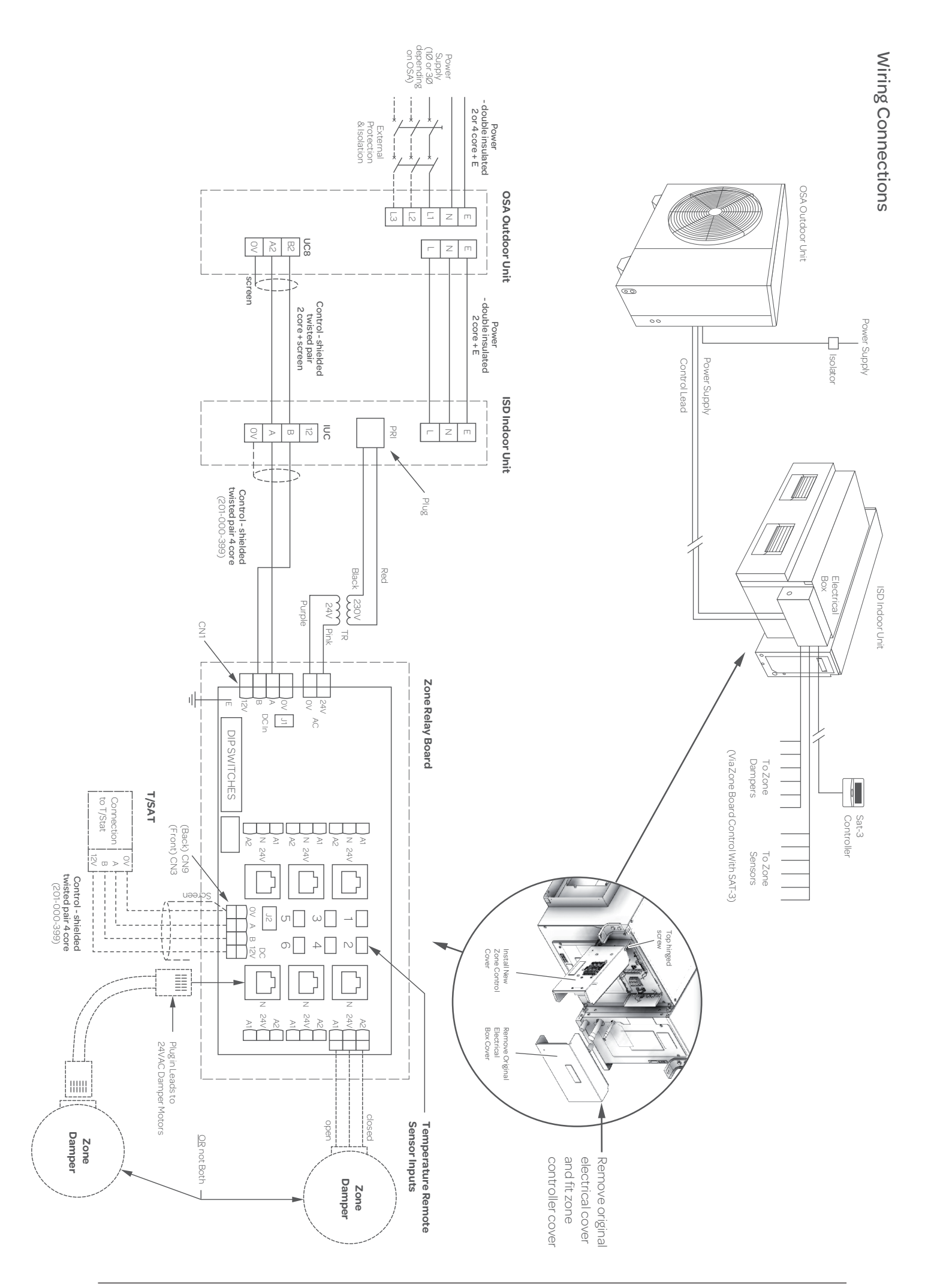

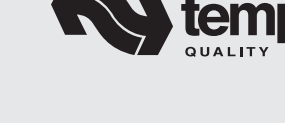

# SAT-3 Wall Controller

Quick Start Guide

6 Zone Controller Single SAT-3 system

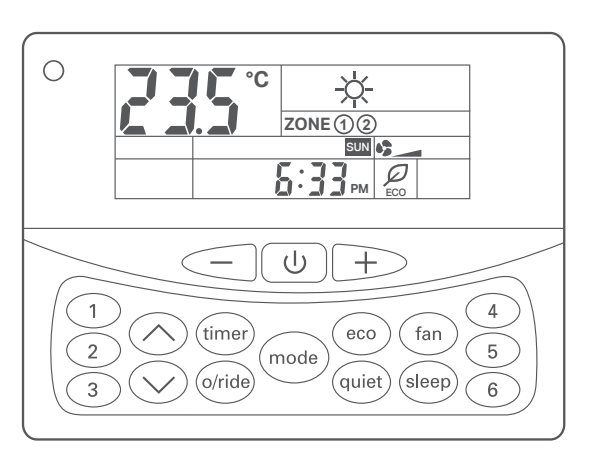

## Important Note:

This Quick Start Guide is for the purpose of installing a system with a single SAT-3 Controller.

If you are installing a system with a second SAT-3 controller please see our installation manual

# Applies to:

Zone Control Kit, part number 201-000-073 Software version 1.0 or later SAT-3 room temperature controller, part number 201-000-146

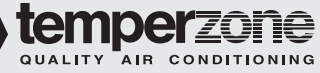

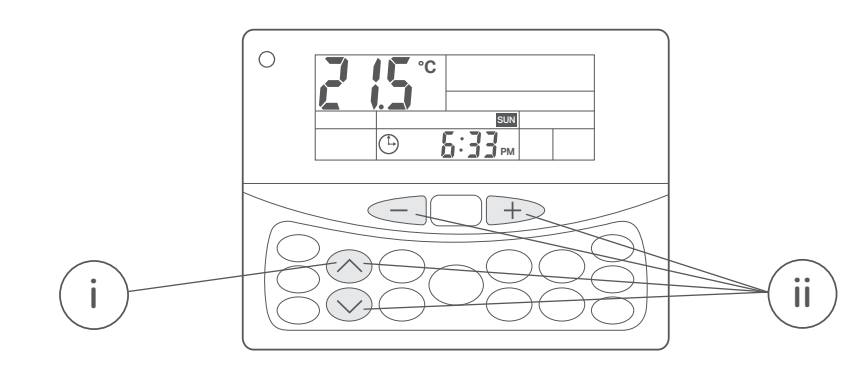

- i. Leave the system in standby mode (off). Hold down the **up arrow** or **down arrow** key for 3 seconds to start adjusting the clock. The **clock symbol** will flash as well as the presently selected day of the week.
- Set the day of the week and time. Use the **up arrow** ii. or **down arrow** to scroll through the different settings, and the - or + buttons to adjust these settings. When the day and time is set leave the SAT-3 for 15 seconds to return to normal operation.

Note: Error code 'A1' will flash. Ignore this until Step 5

#### Step 2: Adjust the Installation Settings

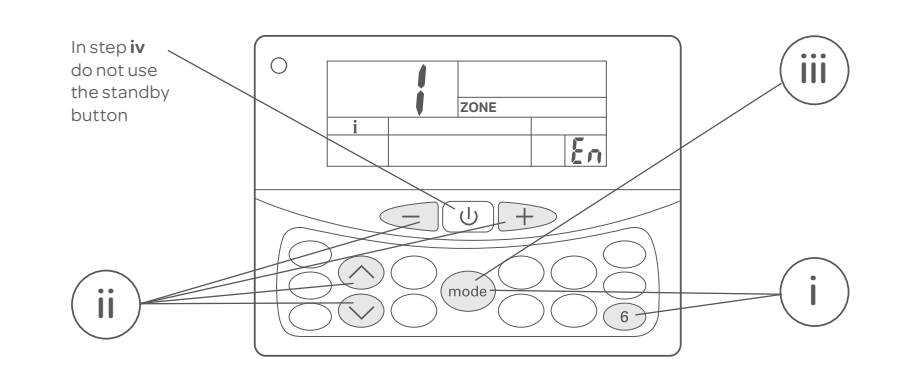

- Set the SAT-3 controller to installer mode by holding down mode and 6 together for 3 seconds. i.
- ii. Use the up arrow or down arrow to scroll through the different settings. Adjust the required settings using the - or + buttons. Adjust the following settings:
  - a. Enable zone control: Change the 'Enable/disable zone control' setting to 1.
  - b. For each installed zone, set the zone size: This is the number of air outlets installed in that zone. If a zone is not installed leave it at the default 0.

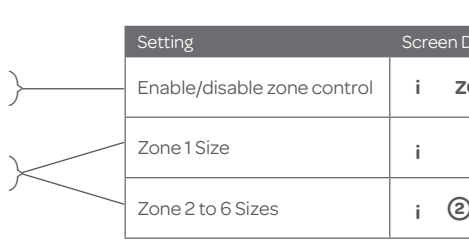

- iii. When adjustment is complete press **mode** to exit installer mode.
- Cycle the power off for 10 seconds then on again at the isolator (not using the standby button on the SAT-3). It may take up to 90 seconds for the SAT-3 and zone control to begin normal operation. iv.

### Step 3: Adjust the Fan Settings

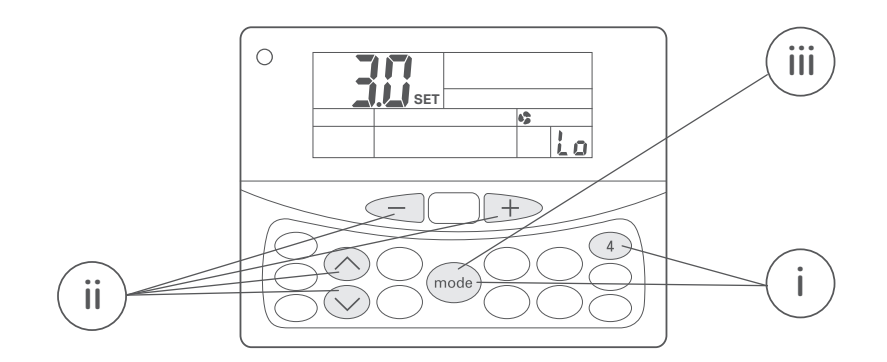

- Enter fan setup mode by holding down mode and 4 together for 3 seconds. i.
- Use the up arrow or down arrow to scroll through the different settings. Adjust the required settings using the or + buttons. Adjust the following settings: ii.
- a. Set low fan speed: While monitoring the airflow in zone 1, adjust the low fan control voltage to a suitable 'low' fan speed level.
- b. Set high fan speed: While monitoring the airflow in zone 1, adjust the high fan control voltage to a suitable high' fan speed level.

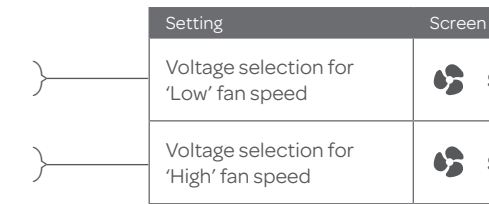

- iii. When adjustment is complete press **mode** to exit fan setup mode.

#### Step 4: Commission the Air Conditioner

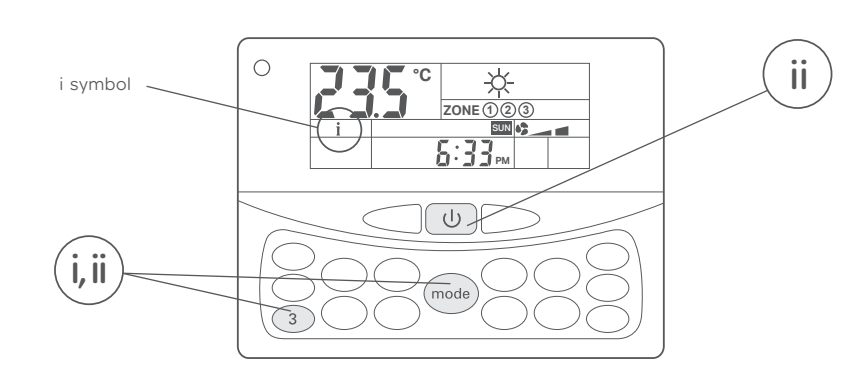

- Activate commissioning mode by holding down mode i. and **3** together for 3 seconds. When the system is in commissioning mode the **i** symbol will be flashing. Commissioning mode allows for quicker unit testing by shortening the minimum run & changeover times.
- ii. Activate the system with the **standby** button. Test the cooling and heating cycle operation of the system.

When you're satisfied commissioning is complete, de-activate commissioning mode by pressing and holding down **mode** and **3** together for 3 seconds. Commissioning mode can be deactivated at any time following activation. If you do not manually exit commissioning mode it will automatically end after 30 minutes and return to normal operation.

#### Step 5: Calibrate the Dampers

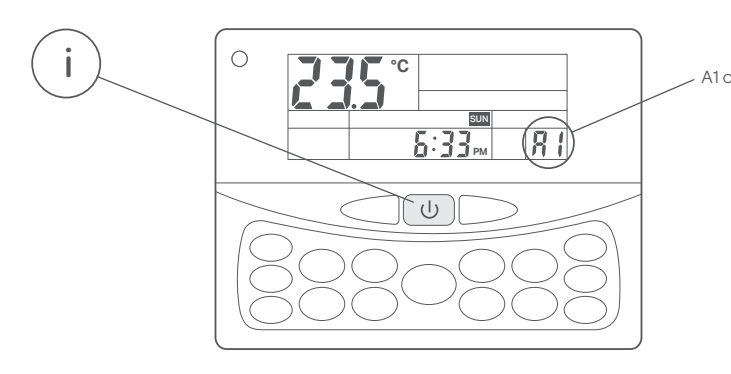

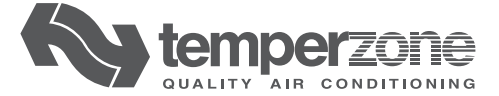

| Display | Setting Options | Notes                                                            |
|---------|-----------------|------------------------------------------------------------------|
| ZONE En | 1=On or 0=off   | Default 0 (disabled),<br>Change to 1 (enabled).                  |
| 1       | 1 to 5          | Set to no. of air outlets in zone.<br>Default 1.                 |
| e) to 6 | 0 to 5          | Set to no. of air outlets in zone.<br>Default 0 = not installed. |

| Display |    | Setting Options            | Notes                                           |
|---------|----|----------------------------|-------------------------------------------------|
| SET     | Lo | 2.0 to 8.0<br>Default 5.0  | Steps of 0.333<br>e.g. 2.0, 2.3, 2.7, 3.0, etc. |
| SET     | Hi | 4.0 to 10.0<br>Default 8.0 | Steps of 0.333<br>e.g. 4.0, 4.3, 4.7, 5.0, etc. |

|     | i. | Place the system in standby mode (off) by pushing the <b>standby</b> button.                                                                                                    |
|-----|----|----------------------------------------------------------------------------------------------------|
| ode |    | Wait for the system to initiate damper calibration. While<br>the dampers are calibrating the code <b>A1</b> will be displayed<br>in the bottom right corner of the SAT-3 display.                                |
|     |    | Damper calibration takes around 4 minutes with<br>Quick Dampers (15 seconds drive open/close time)<br>but could take up to 36 minutes with very slow acting<br>dampers (2 minute drive open/close time maximum). |
|     |    | Once complete the <b>A1</b> fault code will no longer display.                                                                                                    |